## Lesje : foto in cijferraster.

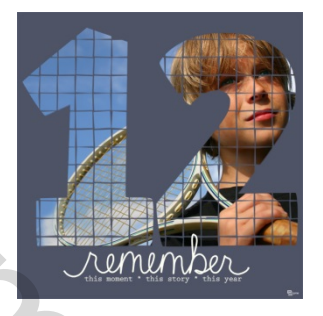

## Benodigdheden :

- Raster 1 of 2 ( in bijlage) raster 1 is voor enkel photoshop 72 px en raster twee om de bewerking af te drukken 300 px
- Foto
- Tekst naar keuze.

## Werkwijze :

## Photoshop :

- Bestand nieuw 600 x 600 px kleur wit kleur voor achtergrond toevoegen....best een donkere kleur kiezen die aanwezig is in de foto, zodat de volledige aandacht naar de foto in de cijfers gaat
- Bestand openen foto
- Bestand openen raster 1 of 2
- tip : opletten bij raster 2 de foto moet dan ook over voldoende kwaliteit beschikken, ook het raster eerst aanpassen aan de afdrukafmetingen die je gaat gebruiken : blokjes moeten mooi in verhouding zijn niet te groot of te klein!!!!
  - 1) Raster op de achtergrond-laag plaatsen.

| Normaal                     | - | Dekking: | 100% | 3 |
|-----------------------------|---|----------|------|---|
| Vergrii 🖸 🗸 🕂 🔒             |   |          | 100% | * |
| Laag 1 Add a chtergrondlaag |   |          |      |   |
|                             |   |          |      | Ŧ |

Oogje van de achtergrond laag heb ik uitgevinkt dit om het echt duidelijk te maken !!!!!

– nieuwe laag – boven de raster-laag plaatsen : T-tekst - cijfers toevoegen bv : 12 - lettertype naar keuze maar best een dik of bold lettertype gebruiken

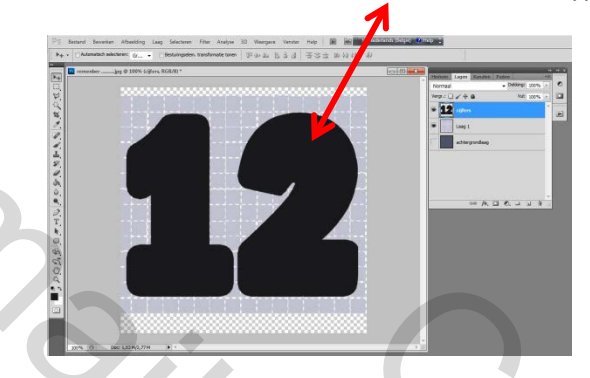

Tekst laag - rechts klikken "laag omzetten naar pixels" .

<complex-block>

De cijfers verschijnen nu in het raster :

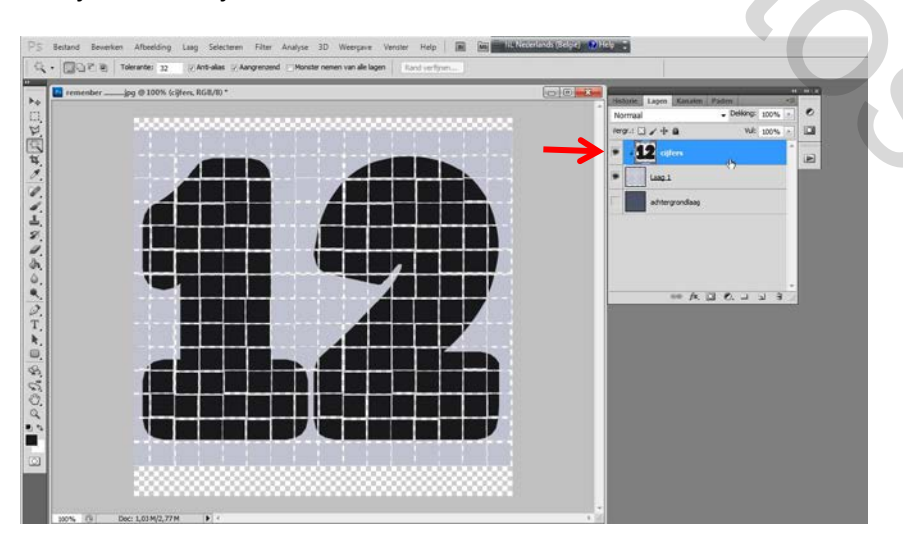

Cijfer-laag activeren – toverstafje – klikken naast de cijfers – selectie verschijnt rondom de cijfers en kader

Raster-laag activeren – delete – selecteren – deselecteren : enkel de cijfers in het raster blijven over.

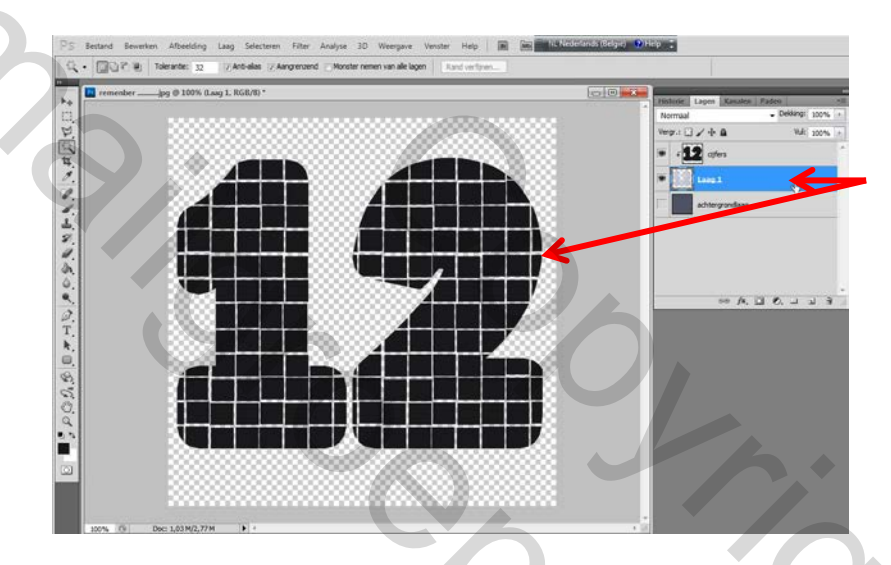

Foto – boven de cijfer-laag plaatsen : rechts klikken – uitknipmasker maken : foto verschijnt in het cijferraster – je kan de foto schuiven tot ze goed staat !!!

Heb het oogje van de achtergrond-laag terug aangevinkt !!!!

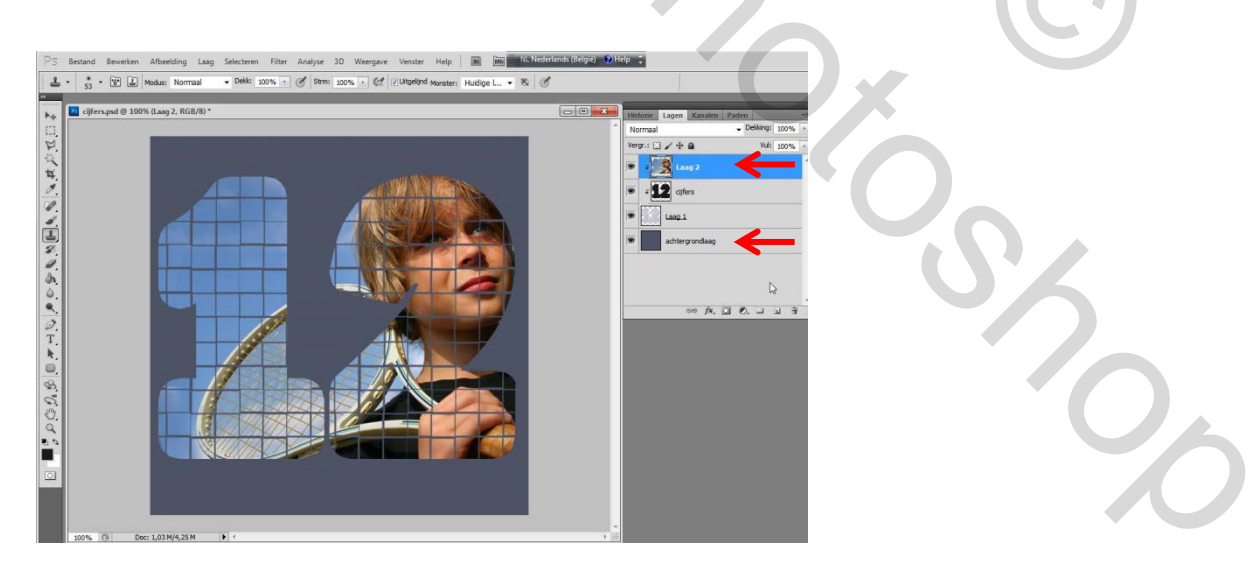

Wort -art naar keuze toevoegen - plaatsen boven de fotolaag.

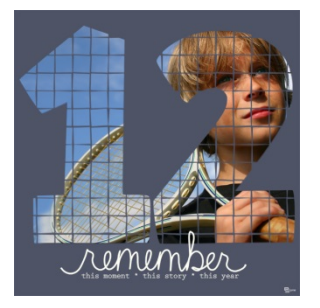

Variatie op lesje : de foto is gedeelte buiten het raster.

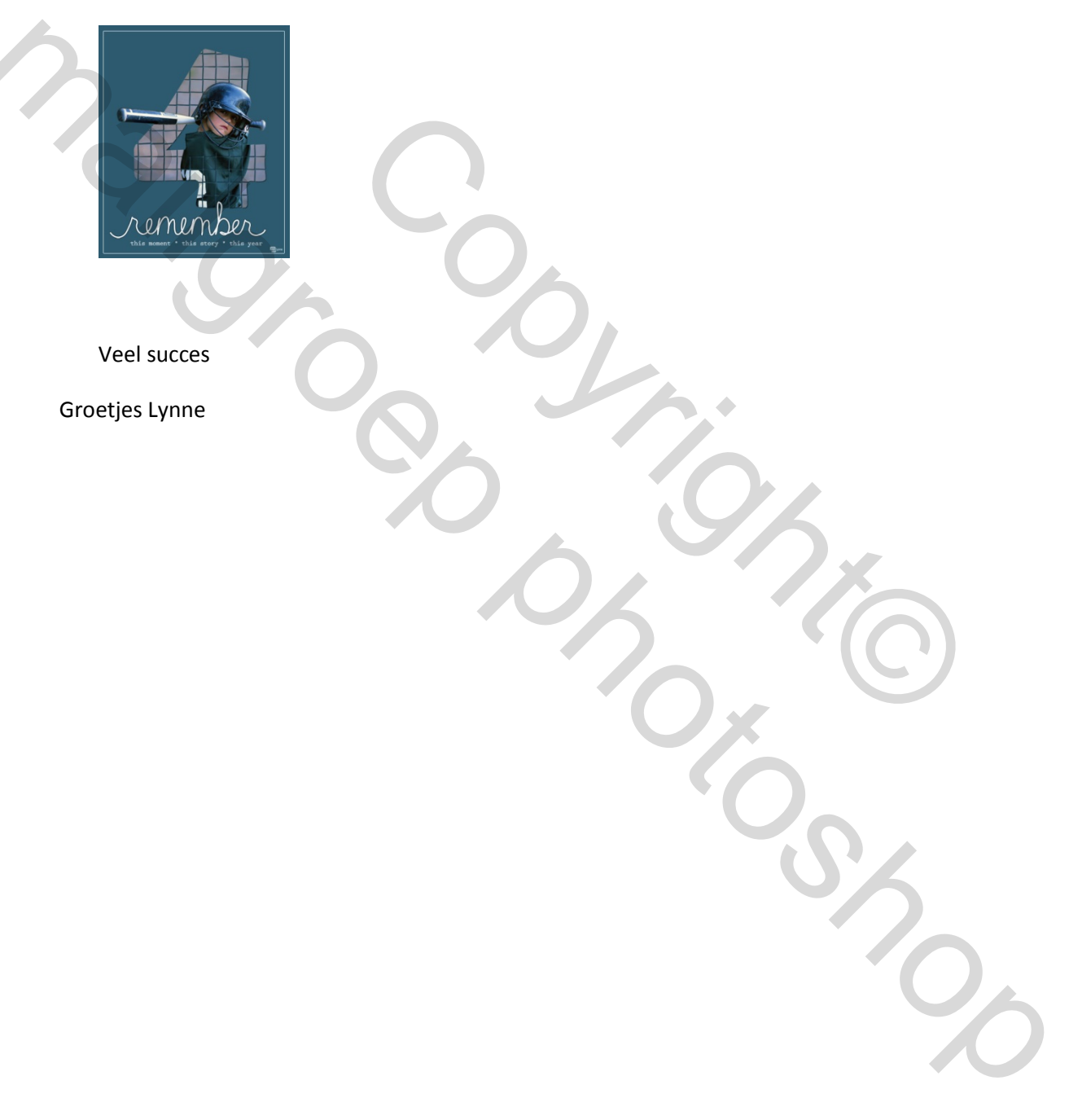

Mailer Contractions